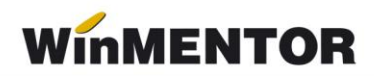

## Structura avizelor de intrare importate în WinMENTOR

Opțiunea de import este în MENTOR > Interne > Import date din alte aplicații > Avize intrare.

| Parametrul din fişier                  | Explicații                                                                                                    |
|----------------------------------------|----------------------------------------------------------------------------------------------------|
| [InfoPachet]                           |                                                                                                    |
| [InfoPachet]                           |                                                                                                    |
| AnLucru=2022                           |                                                                                                    |
| LunaLucru=2                            |                                                                                                    |
| Tipdocument= AVIZ INTRARE              |                                                                                                    |
| TotalAvize=2                           |                                                                                                    |
| [Aviz_1]                               |                                                                                                    |
| NrDoc=17                               |                                                                                                    |
| ClasificareSAFT=                       |                                                                                                    |
| Data=12.02.2022                        |                                                                                                    |
| CodFurnizor=C000020                    | <ul> <li>cod extern/intern/fiscal partener – se<br/>reglează prin constanta: "Cod pentru<br/>identificare PARTENER" vezi<br/>Constante generale &gt; Import date<br/>din alte aplicaţii.</li> </ul> |
| Moneda=Eur                             |                                                                                                    |
| Curs=4.01                              |                                                                                                    |
| Scadenta=31.03.2022                    |                                                                                                    |
| Majorari=12.45                         |                                                                                                    |
| Observatii=hgdhgfhgfhgf                |                                                                                                    |
| TotalArticole=2                        |                                                                                                    |
| Operat=d sau n                         |                                                                                                    |
| [Items_1]                              |                                                                                                    |
| Item_2=A0000013880;BUC;1.5;23467;P8201 |                                                                                                    |

| Item_1=A0000013880;BUC;1.2;21850;P8201 | <ul> <li>cod extern/intern articol – se<br/>reglează prin constanta: "Cod<br/>pentru identificare ARTICOLE"<br/>vezi Constante generale &gt; Import<br/>date din alte aplicaţii;</li> <li>denumire unitate de măsură din<br/>WinMENTOR;</li> <li>cantitate;</li> <li>preţ;</li> <li>simbol gestiune.</li> </ul> |
|----------------------------------------|----------------------------------------------------------------------------------------------------|
| Item_1_UM1=20                          | <ul> <li>cantitatea în UM alternativă 1</li> </ul>                                                                                                    |
| Item_1_UM2=15                          | <ul> <li>cantitatea în UM alternativă 1</li> </ul>                                                                                                    |
| Item_1_TVA=                            | valoarea TVA-ului la nivel de linie                                                                                                    |
| [Aviz_2]                               |                                                                                                    |
| NrDoc=18                               |                                                                                                    |
| ClasificareSAFT=                       | Valori posibile (se poate utiliza codul din<br>SAF-T sau corespondenţa lui):<br>• Factura initiala: 380 sau 0<br>• Factura storno: 381 sau 1<br>• Factura de corectie: 384 sau 2<br>• Autofactura: 389 sau 3                                                                                                    |
| Data=12.02.2022                        |                                                                                                    |
| CodFurnizor=C000020                    |                                                                                                    |
| Moneda=Eur                             |                                                                                                    |
| Curs=4.97                              |                                                                                                    |
| Scadenta=12.06.2022                    |                                                                                                    |
| Majorari=                              |                                                                                                    |
| Observatii=                            |                                                                                                    |
| TotalArticole=1                        |                                                                                                    |
| Operat=d/n                             |                                                                                                    |
| [ltems_2]                              |                                                                                                    |
| Item_1=A0000013880;BUC;1;33600;P8201   |                                                                                                    |

În cazul utilizării de noi articole, se va utiliza fișierul "Articole.txt" pentru descrierea lor. Pentru utilizarea de gestiuni de livrare noi, se va utiliza fișierul "Gestiuni.txt" pentru descrierea lor. Pentru clienți noi se va utiliza fișierul "Partner.txt".